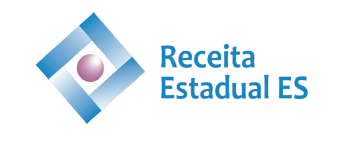

GOVERNO DO ESTADO DO ESPÍRITO SANTO Secretaria da Fazenda

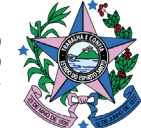

# SISTEMA DO PRODUTOR RURAL E PESCADOR

(Acesso ao sistema)

#### Passo a passo:

Reunir todos os documentos necessários (exemplos: escritura de compra e venda ou doação, do CAFIR ou NIRF da propriedade expedido pela Receita Federal do Brasil, do INCRA, cópia do SIPRA, do contrato de arrendamento, comodato ou parceria, do RGP) e salvar em formato PDF\*, no computador ou outro dispositivo pelo qual o acesso será feito;

OBS: Os documentos exemplificados não são cumulativos. Depende do vínculo que o produtor possui com a propriedade que está sendo utilizada.

- 1 Abrir a página do ACESSO CIDADÃO:
  - Informar o CPF cadastrado no Acesso Cidadão;
  - Informar a senha do Acesso Cidadão;
    - >>>> CLIQUE AQUI E VEJA COMO FAZER SEU ACESSO CIDADÃO <<<<

2– Autenticado pelo Acesso Cidadão, estará conectado ao SISTEMA DO PRODUTOR RURAL E PESCADOR, onde terá as seguintes opções:

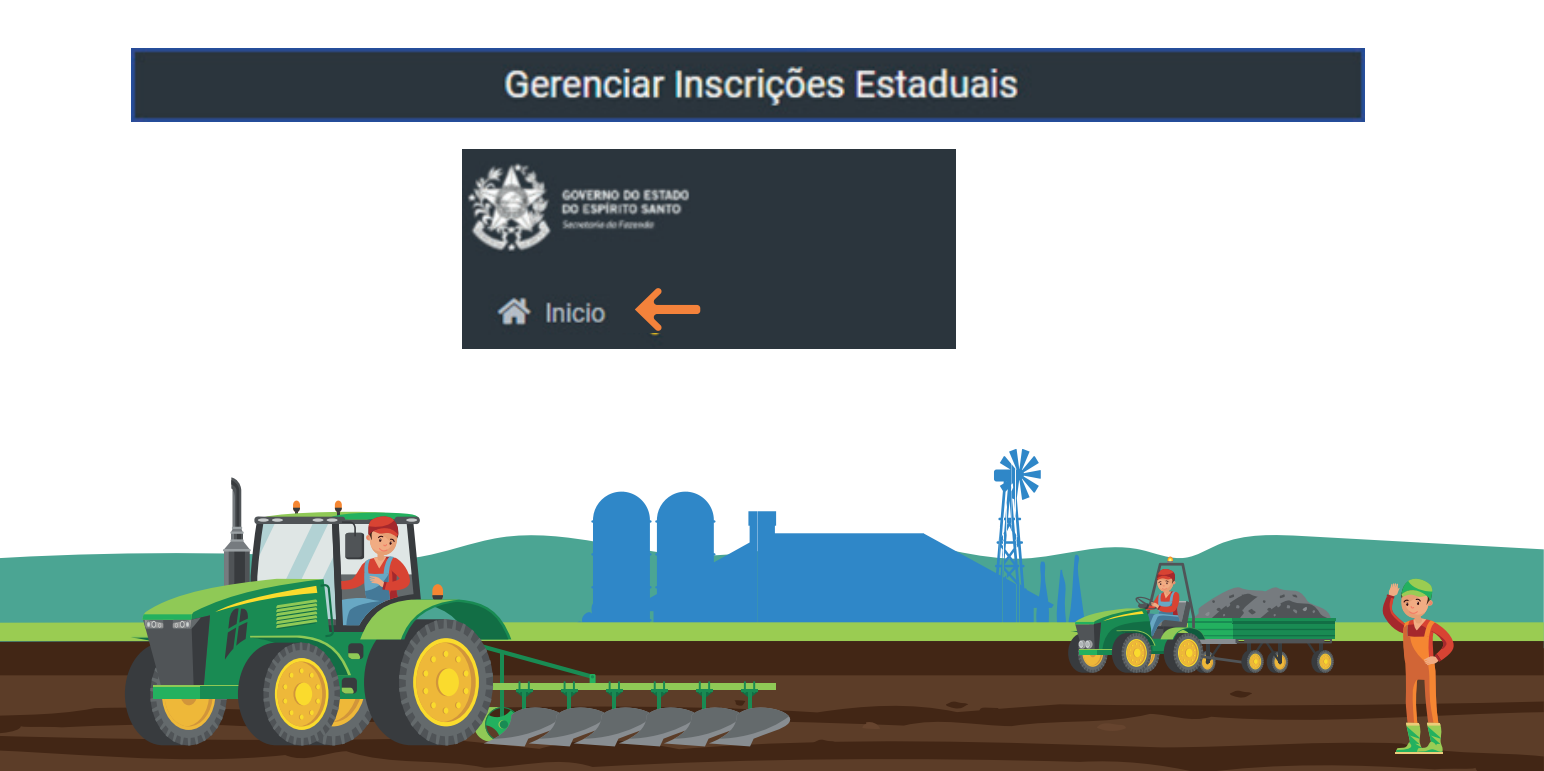

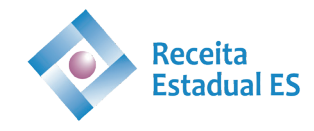

### Início

| Detalhar Alterar Baixar Reativar | Detalhar |
|----------------------------------|----------|
|----------------------------------|----------|

- Verificar as inscrições já existentes, e então: Detalhar, Alterar, Baixar e Reativar selecionando os seguintes botões cinza, amarelo, vermelho ou verde;

- Somente o produtor titular pode Alterar, Reativar e Baixar a inscrição;
- O produtor Vinculado pode acessar ao sistema e detalhar sua(s) inscrição(ões);

- Todos os produtores rurais de uma inscrição podem imprimir a Ficha Cadastral para comprovação de sua inscrição;

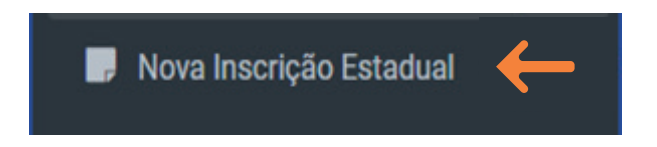

#### Solicitar nova inscrição

 – Qualquer cidadão, que atendendo aos requisitos do Regulamento do ICMS/ES, e possuindo cadastro no Acesso Cidadão, podem solicitar sua inscrição, acessando a opção Nova Inscrição Estadual.

- Podem solicitar inscrição o PROPRIETÁRIO, CONDÔMINO, CO-PROPRIETÁRIO, POSSEIRO, QUILOMBOLA, PARCEIRO, COMODATÁRIO, ARRENDATÁRIO, PERMISSIONÁRIO, USUFRU-TUÁRIO e PESCADOR.

- É obrigatório informar endereço de e-mail e telefone celular para qualquer tipo de solicitação;

- A lista de documentos obrigatórios estará relacionada na última página, de acordo com o tipo de solicitação que estiver sendo feita;

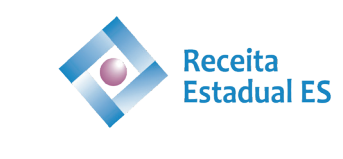

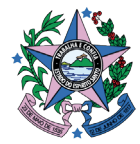

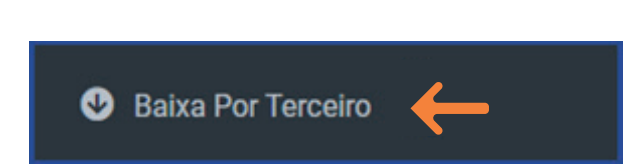

#### **Baixa por terceiros**

- E permitido através dessa função a baixa de uma inscrição, mediante o acesso ao sistema por outro cidadão;

- Nesse caso é obrigatório anexar documento que outorga este poder;

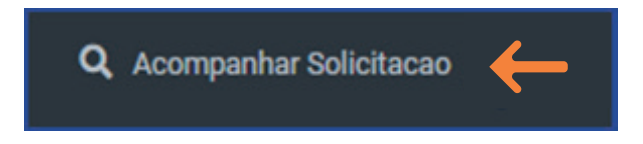

## Acompanhar solicitações

- Através deste menu, poderá acompanhar o andamento de todas as solicitações, que terão o status de RECEBIDA, DEFERIDA ou INDEFERIDA;

- Os andamentos das solicitações serão também informadas pelos e-mails cadastrados no momento da solicitação.

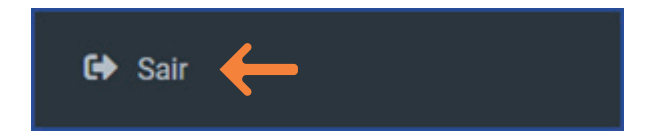

## Sair do sistema

- Para segurança contra o uso indevido de seu usuário, é recomendável SAIR do sistema utilizando esse botão ao lado esquerdo da página, oum também:

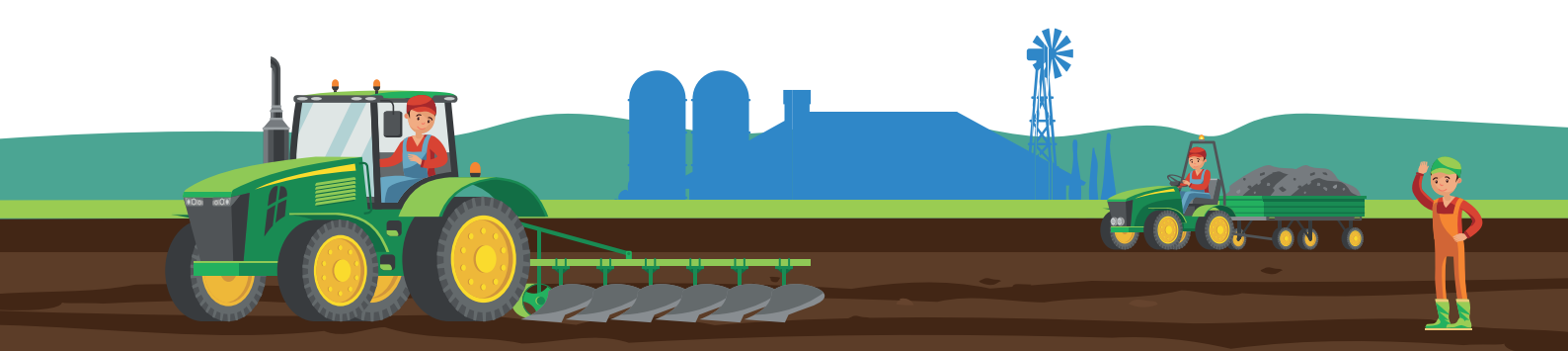

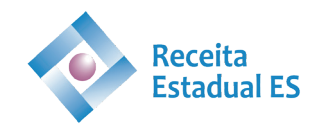

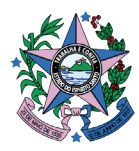

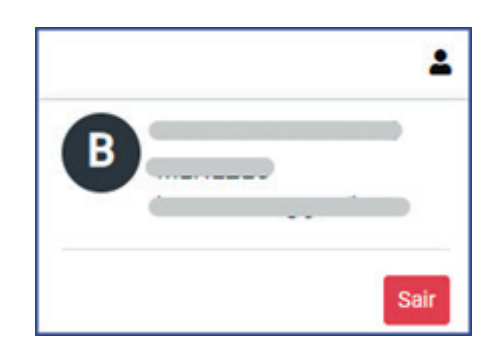

- Por esse botão, no alto, à direita da página.

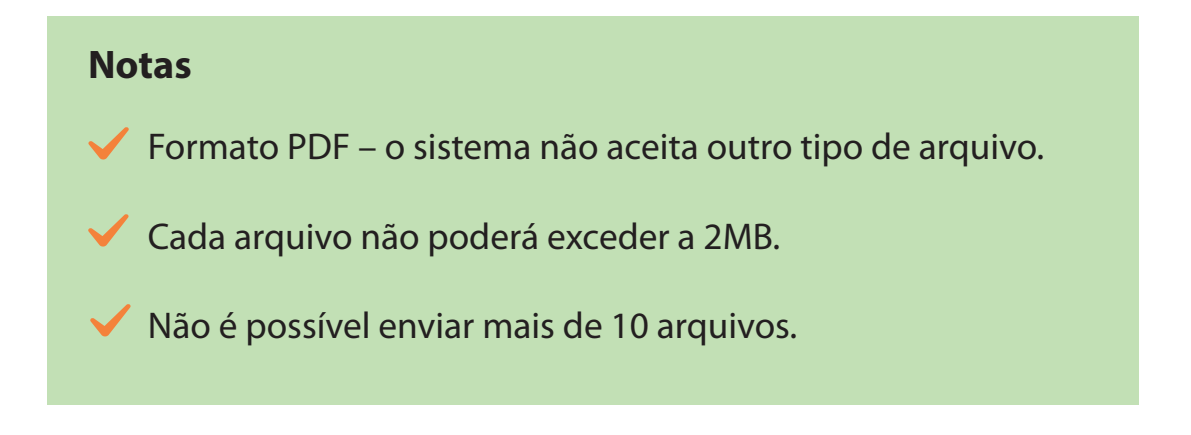

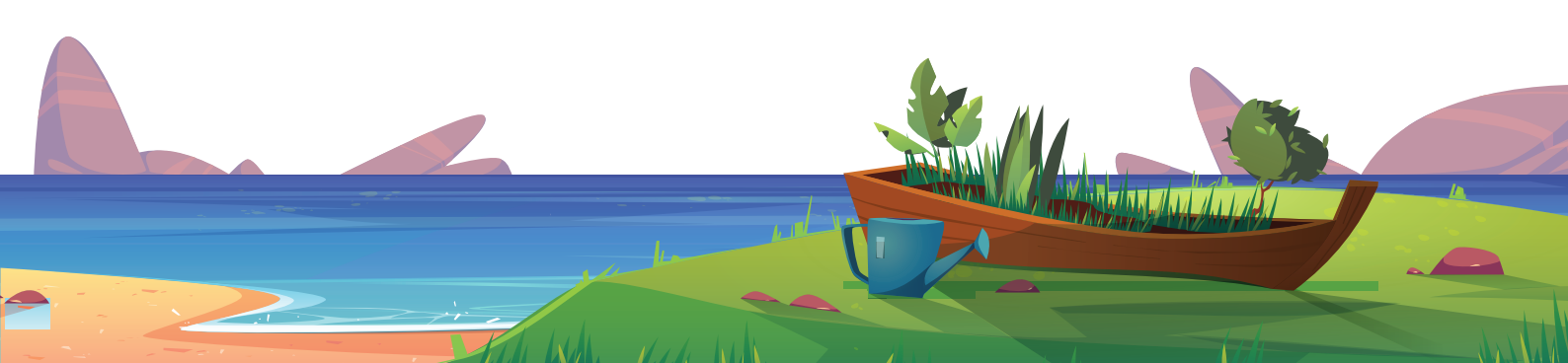